## Notice d'utilisation du tableur de comptabilité BAMiSA® APPB version du 15 mars 2013

A l'ouverture du tableur s'affichent en bas de l'écran 3 onglets : « journal 2013 », « Pages complémentaires » et « les ventes »V » qui vous permettent d'accéder aux 3 feuilles de calcul.

La dernière feuille « les ventes « V » est en lecture seule et ne peut faire l'objet d'aucune saisie. Les opérations de ventes, saisies dans la feuille « journal 2013 » ou dans la feuille « pages complémentaires », sont reportées automatiquement dans cette feuille : « les ventes « V »

## **JOURNAL 2013 PRESENTATION :**

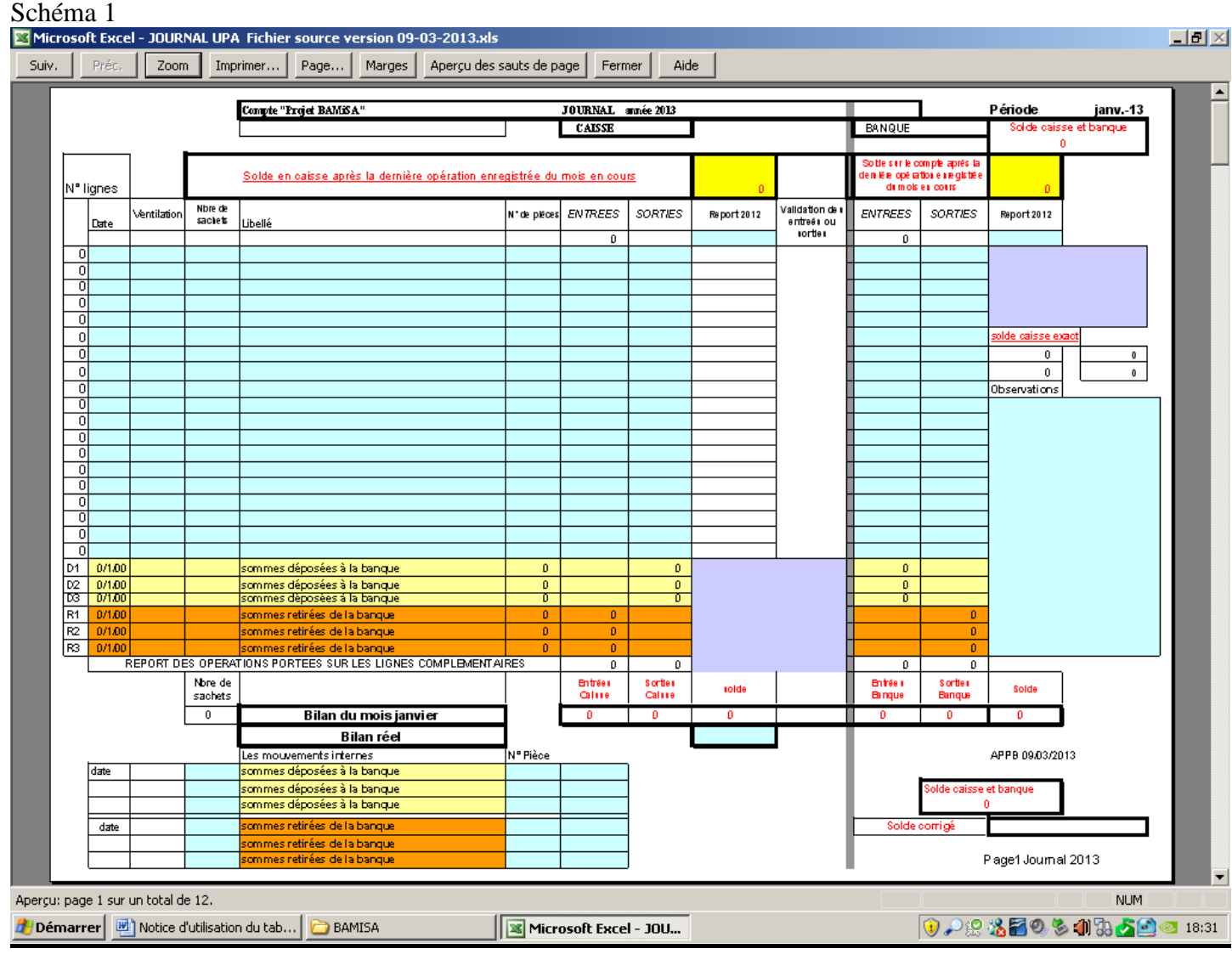

Le schéma 1 donne un aperçu général d'une page mensuelle. Seules les cellules bleues peuvent être saisies. Les autres cellules contiennent des formules de calcul et se mettent à jour automatiquement. Les cellules orange et jaunes sont réservées aux mouvements internes :

Dépôt de fonds à la banque ou retrait de fonds

## **COMMENT FONCTIONNE LE TABLEUR ?**

#### Les reports

La première opération consiste à faire les reports comme l'indique l'exemple ci-dessous (schéma 2):

- 1. Saisir dans l'ellipse rouge le report en caisse de l'année ou du mois écoulé
- 2. Saisir dans l'ellipse bleue le report en banque de l'année ou du mois écoulé.

APP BAMiSA®

Alain Bellemere Auteur

16/03/2013

Les 8 flèches vous indiquent les calculs ou reports automatiques du tableur.

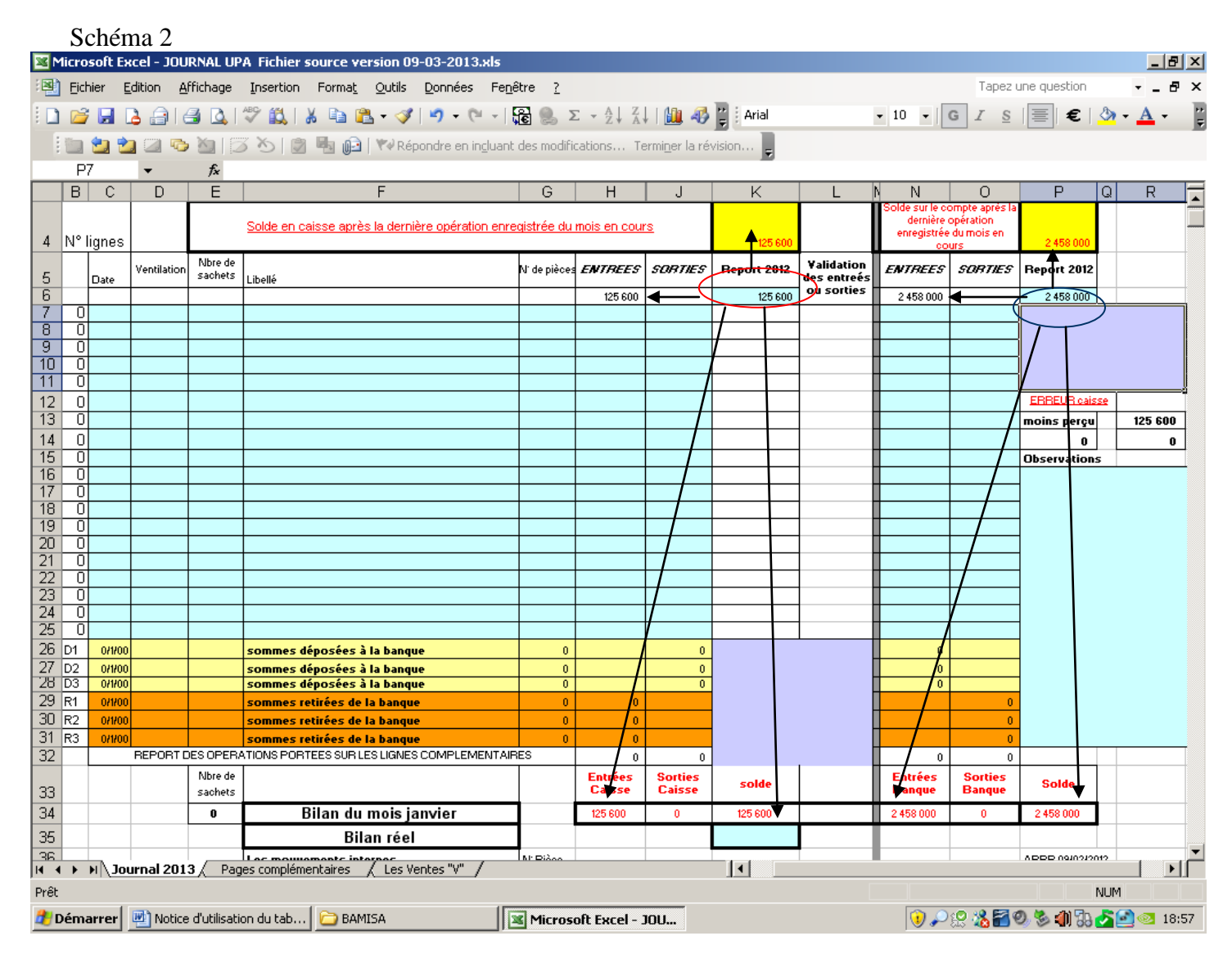

#### La Saisie des opérations.

Pour chaque opération, schéma 3, sont renseignés la date, la ventilation (actuellement on n'indiquera que V si on enregistre une vente de sachets de farine BAMiSA®), le nombre de sachets vendus ou donnés, le N° de pièce comptable, le montant de l'opération (recettes ou dépenses ; en caisse ou en banque). La saisie du libellé d'une opération génère automatiquement un numéro de ligne à gauche du tableur. Le don de sachets fait l'objet d'une saisie particulière : indiquer dans la cellule « entrées »

Ci-dessous quelques exemples de saisies correctes.

|                                          | 🛿 Microsoft Excel - JOURNAL UPA Fichier source version 09-03-2013.xls 📃 🗗 🗙 🖼 آل المحمد المحمد ال<br>المحمد المحمد المحمد المحمد المحمد المحمد المحمد المحمد المحمد المحمد المحمد المحمد المحمد المحمد المحمد المحمد المحمد المحمد المحمد المحمد المحمد المحمد المحمد المحمد المحمد المحمد المحمد المحمد المحمد المحمد المحمد المحمد المحمد ال     |                     |                 |                    |               |                                           |                         |                          |                                               |                        |                  |                           |                               |                                         |              |          |            |     |
|------------------------------------------|----------------------------------------------------------------------------------------------------|---------------------|-----------------|--------------------|---------------|-------------------------------------------|-------------------------|--------------------------|-----------------------------------------------|------------------------|------------------|---------------------------|-------------------------------|-----------------------------------------|--------------|----------|------------|-----|
| :2                                       | Eich                                                                                                    | nier <u>E</u>       | dition <u>A</u> | ffichage           | Insertion     | Forma <u>t O</u> utils                    | <u>D</u> onnées Fe      | e <u>n</u> être <u>?</u> |                                               |                        |                  |                           |                               | Tapez                                   | une question |          | 6          | x   |
|                                          | 1 🖻                                                                                                    |                     | a 🔒 l é         | 🗐 🔼 I              | ABC 🛍 🛛       | 🐰 🗈 🖺 - 🛷                                 | 🖌 - (° -                | - <b>Sa</b> 🔍 🗆          | $\Sigma = \frac{A}{Z} \downarrow \frac{Z}{A}$ | I 🛍 🤣                  | Arial            |                           | • 8 •                         | GIS                                     | ≣ €          | ۰ 🖒      | <u>A</u> - | ••  |
|                                          | 100                                                                                                    | <b>\$1</b> \$       |                 | Na 183             | X N I B       | 📾 📭 i 🕬 pár                               | ondre en inclua         | nt des modifi            | ications Te                                   | erminer la ré          | vision           |                           |                               |                                         |              |          | _          |     |
| -                                        | 01                                                                                                    | <u>ມ</u> ຢ <u>ມ</u> | a               | £.                 |               |                                           | onare en m <u>e</u> laa | ine des modin            |                                               | ormi <u>n</u> or idire | <b>4</b> 3001111 |                           |                               |                                         |              |          |            |     |
|                                          | B                                                                                                    | 2                   | -               | /x<br>F            |               | F                                         |                         | G                        | н                                             |                        | K                |                           | N N                           | 0                                       | P            | 0        | P          | E   |
|                                          |                                                                                                    | ~                   |                 |                    |               |                                           |                         |                          |                                               |                        |                  |                           | Solde sur le c                | ompte aprés la                          |              | <u> </u> |            |     |
| 4                                        | N°I                                                                                                    | ignes               |                 |                    | Solde en c    | aisse après la derni                      | ère opération er        | nregistrée du            | mois en cou                                   | <u>rs</u>              | 126 100          | $\triangleright$          | derniere<br>enregistrée<br>co | operation<br>e du mois en<br>jurs       | 2 457 800    | )        |            |     |
| 5                                        |                                                                                                    | Date                | Ventilation     | Nbre de<br>sachets | Libellé       |                                           |                         | N' de pièce:             | ENTREES                                       | SORTIES                | Report 2012      | Validation<br>des entreés | ENTREES                       | SORTIES                                 | Prepart 2012 |          |            |     |
| 6                                        |                                                                                                    |                     |                 |                    |               |                                           |                         |                          | 125 600                                       |                        | 125 600          | ou sorties                | 2 458 000                     |                                         | 2 458 000    |          |            | _   |
| 4                                        | 1                                                                                                    | 2/1/13              | V               | 40                 | Vente de sac  | hets dispensairexxxx                      |                         | 5                        | 20 000                                        |                        |                  | VALIDATION                |                               |                                         | 4            |          |            |     |
|                                          | 2                                                                                                    | 4/1/13              | v               | 50                 | Vente de sac  | hets cantinexxxx                          |                         | 6                        |                                               | 10 500                 |                  | VALIDATION                | 25 000                        |                                         | -            |          |            |     |
| 10                                       | - ň                                                                                                    | mina                |                 |                    | achats de pro | dauits a entretien                        |                         |                          |                                               | 13 500                 |                  | VALIDATION                |                               |                                         | 1            |          |            |     |
| 11                                       | 1 5 10/1/13 règlement facture téléphone VALIDATION                                                                                                    |                     |                 |                    |               |                                           |                         |                          |                                               |                        |                  |                           |                               |                                         |              |          |            |     |
| 12                                       | 12 0 regenerative events and a regenerative events and a regnerative events and a regenerative events and a regenerative events and a regnerative events and a regenerative events and a regenerative ev |                     |                 |                    |               |                                           |                         |                          |                                               |                        |                  |                           |                               | í – – – – – – – – – – – – – – – – – – – | ERREUR cais: | se       |            | -   |
| 13                                       | 13 0 IIIIIIIIIIIIIIIIIIIIIIIIIIIIIIIIIII                                                                                                    |                     |                 |                    |               |                                           |                         |                          |                                               |                        |                  |                           |                               |                                         | noins perçu  |          | 126 100    | 7   |
| 14                                       | 0                                                                                                    |                     |                 |                    |               |                                           |                         |                          |                                               |                        |                  |                           |                               |                                         | 0            |          | 0          |     |
| 15                                       | 0                                                                                                    |                     |                 |                    |               |                                           |                         |                          |                                               |                        |                  |                           |                               |                                         | Observations | 5        |            | -   |
| 16                                       | 0                                                                                                    |                     |                 |                    |               |                                           |                         |                          |                                               |                        |                  |                           |                               |                                         |              |          |            |     |
| 17                                       | 0                                                                                                    |                     |                 |                    |               |                                           |                         |                          |                                               |                        |                  |                           |                               |                                         | -            |          |            |     |
| 18                                       |                                                                                                    |                     |                 |                    |               |                                           |                         | _                        |                                               |                        |                  |                           |                               |                                         | -            |          |            |     |
| 20                                       |                                                                                                    |                     |                 |                    |               |                                           |                         | _                        |                                               |                        |                  |                           |                               |                                         | -            |          |            |     |
| 20                                       | ň                                                                                                    |                     |                 |                    |               |                                           |                         | -                        |                                               |                        |                  |                           |                               |                                         | -            |          |            |     |
| 22                                       | Ŏ                                                                                                    |                     |                 |                    |               |                                           |                         |                          |                                               |                        |                  |                           |                               |                                         | 1            |          |            |     |
| 23                                       | 0                                                                                                    |                     |                 |                    |               |                                           |                         |                          |                                               |                        |                  |                           |                               |                                         | 1            |          |            |     |
| 24                                       | 0                                                                                                    |                     |                 |                    |               |                                           |                         |                          |                                               |                        |                  |                           |                               |                                         |              |          |            |     |
| 25                                       | 0                                                                                                    |                     |                 |                    |               |                                           |                         |                          |                                               |                        |                  |                           |                               |                                         |              |          |            |     |
| 26                                       | D1                                                                                                    | 0/1/00              |                 |                    | sommes d      | éposées à la banqu                        | le                      | 0                        |                                               | 0                      | 4                |                           | 0                             |                                         | -            |          |            |     |
| 27                                       | D2                                                                                                    | 0/1/00              |                 |                    | sommes d      | éposées à la banqu<br>éposées à la banqu  | 16                      | 0                        |                                               | 0                      | 4                |                           | 0                             |                                         | -            |          |            |     |
| 20                                       | R1                                                                                                    | 0/1/00              |                 |                    | sommes u      | eposees a la bango<br>atiráns de la bango |                         | 0                        | 0                                             | 0                      |                  |                           | Ů                             | 0                                       |              |          |            |     |
| 30                                       | R2                                                                                                    | 0/1/00              |                 |                    | sommes r      | etirées de la banqu                       | e                       | 0                        | 0                                             |                        |                  |                           |                               | 0                                       |              |          |            |     |
| 31                                       | R3                                                                                                    | 0/1/00              |                 |                    | sommes r      | etirées de la banqu                       | -<br>e                  | 0                        | 0                                             |                        |                  |                           |                               | 0                                       |              |          |            |     |
| 32                                       |                                                                                                    |                     | REPORT          | DES OPERA          | TIONS POR     | TEES SUR LES LIGNES                       | COMPLEMENT              | AIRES                    | 0                                             | -                      |                  |                           |                               | •                                       |              |          |            | T   |
| 22                                       |                                                                                                    |                     |                 | Nbre de            |               |                                           |                         |                          | Entrées<br>Caisse                             | Sorties<br>Caisse      | solde            | $\land$                   | Entrées<br>Banque             | Sorties<br>Banque                       | Solde        |          |            |     |
| 34                                       |                                                                                                    |                     |                 | 90                 | F             | Bilan du mois ia                          | anvier                  | - (                      | 145 600                                       | 19 500                 | 126 100          | $\rightarrow$             | 2 483 000                     | 25 200                                  | 2 457 800    |          |            | -   |
| 35 Bilan réel                            |                                                                                                    |                     |                 |                    |               |                                           |                         |                          |                                               |                        |                  |                           | 1                             |                                         |              |          |            |     |
| 36 ADDD noing/citizer / Lec Worker "/" / |                                                                                                    |                     |                 |                    |               |                                           |                         |                          |                                               |                        |                  |                           | 1                             |                                         |              |          |            |     |
| Dvât                                     | • •                                                                                                    | MI/ JOI             | urnal 201       | ∍, rag             | es compiem    | encares <u>A</u> Les Vi                   | ences v /               |                          |                                               |                        |                  |                           |                               |                                         |              | ULIM .   | 1          | Ш   |
| <u></u>                                  | Déma                                                                                                    | arrer               | Di Notice       | e d'utilisatio     | on du tab     | BAMISA                                    | 1                       | Micros                   | oft Excel -                                   | 1011                   |                  |                           | 1                             | 12 <b>0 1<u>8</u> 2</b> 10              | 2) 🗞 🎒 🗔     | 500      | 19         | :30 |
| _                                        |                                                                                                    | <u> </u>            |                 |                    |               |                                           |                         |                          |                                               |                        |                  |                           |                               | (110) - <b>110</b>                      |              |          |            |     |

On constate dans le schéma 3

que :

- 1) la saisie autorisée des cellules bleues modifie la couleur de fond des cellules initiales et permet à l'utilisateur un meilleur repérage.
- 2) La saisie d'une opération crée un N° de ligne. Si l'utilisateur saute une ligne ou en supprime ses contenus, la numérotation n'en est pas pour autant affectée (voir les opérations de 3 à 5)
- 3) Dans la colonne L apparaît un message « VALIDATION » confirmant que la saisie des entrées ou sorties de fonds est correcte
- 4) Les cellules d'entrées, de sorties ou de soldes repérées pour certaines par des flèches dans le schéma 2 ont maintenant des contenus qui tiennent compte des opérations que nous venons de saisir ; ainsi vous pouvez connaître à tous moments la situation de votre caisse et de votre compte en banque. Les ellipses indiquent les cellules mises à jour automatiquement

## Les messages d'erreurs en cas de saisies incorrectes

Ci-dessous 2 exemples de saisies incorrectes :

On constate que la première ligne de saisie ne comporte pas de N° car le libellé de l'opération est absent (ellipse rouge), vous remarquez que la cellule F7 a un fond bleu car elle n'a pas été saisie Dans la cellule K7 apparaît le message d'alerte sur fond rouge «oubli libellé »

Si on observe la ligne 2 : on ne retrouve pas en L8 le message «validation » de l'opération (ellipse bleue) ; en effet l'entrée 70000 FCFA a été saisie en entrée en caisse <u>et</u> en entrée banque, ce qui est une faute comptable.

| 🔀 Mi | Microsoft Excel - JOURNAL UPA Fichier source version 09-03-2013.xls                                            |        |             |         |                                                  |              |                 |                                                           |             |                           |                             |                |              |              |   |
|------|----------------------------------------------------------------------------------------------------|--------|-------------|---------|--------------------------------------------------|--------------|-----------------|-----------------------------------------------------------|-------------|---------------------------|-----------------------------|----------------|--------------|--------------|---|
| : 2  | 🔄 Eichier Edition Affichage Insertion Format Qutils Données Fenêtre ?                                          |        |             |         |                                                  |              |                 |                                                           |             |                           |                             |                |              |              |   |
| 8 1  | <u> 2</u>                                                                                                    |        |             | a 🖪 I   | 🕾 🛍 🗼 🗈 🛝 - 🛷 🖉 - 🗠 - !                          | 8            | E - AL Z.       | . 🛍 📣                                                     | 🙄 : Arial   |                           | - 8 -                       | GIS            | ≣€           | 🖏 - A -      | - |
| 1.0  |                                                                                                    |        |             |         |                                                  | dar madifi   | cotions Tr      | n in <u>en e</u> n en en en en en en en en en en en en en |             |                           |                             | _              |              |              |   |
|      |                                                                                                    | 1 4    |             |         |                                                  | ues mouin    | cadons n        | ernin <u>n</u> er ia re-                                  | VISIOIT     |                           |                             |                |              |              |   |
| : 5  |                                                                                                    | Opti   | ions 👻 😴    |         |                                                  |              |                 |                                                           |             |                           |                             |                |              |              |   |
|      | L13                                                                                                    | ~ 1    | -           | fx<br>F | F                                                |              |                 |                                                           | IZ.         | 1                         | N NI                        |                | D            |              | = |
| 1    | В                                                                                                    |        | U           | E       | F<br>Compte "Projet BěMiSě"                      | 6            |                 | J J                                                       |             | L                         | n n                         | U              | Période      | iany 13      |   |
| 2    |                                                                                                    | -      |             |         |                                                  | -            | CAISSE          | annee 2013                                                | ,           |                           | BANQUE                      |                | Solde cais   | se et bangue |   |
| 3    |                                                                                                    |        |             |         |                                                  |              |                 |                                                           |             |                           | <u> </u>                    |                | 2 75         | B 600        |   |
|      |                                                                                                    |        |             |         |                                                  |              |                 |                                                           |             |                           | Solde sur le ce<br>dernière | ompte après la |              |              |   |
| 1    | V <sup>e</sup> liar                                                                                            |        |             |         | Solde en caisse après la dernière opération enre | egistrée du  | mois en cou     | <u>rs</u>                                                 | 220,600     |                           | enregistrée                 | du mois en     | 2 529 000    |              |   |
|      |                                                                                                    |        | Vestileties | Nbre de |                                                  | NI: da aikaa | ENTREEC         | CORTIEC                                                   | Depart 2012 | Validation                | ENTREEC                     | CORTIEC        | Depart 2012  |              |   |
| 5    | Da                                                                                                    | te     | ventilation | sachets | Libellé                                          | N de piece:  | ENTALES         | SUMTIES                                                   | neport zoiz | des entreés<br>ou sorties | ENTREES                     | 3007763        |              |              |   |
| 5    | 0,                                                                                                    | CILING |             | 70      |                                                  |              | 125 600         |                                                           | 125 600     | VALIDATION                | 2 458 000                   |                | 2 458 000    |              |   |
| 8    | 2 1                                                                                                    | 2/1/13 | v           | 140     | vente de sachets dispensairexxx                  | 8            | 70 000          |                                                           |             |                           | 70 000                      |                |              | c.           |   |
| 9    | 0                                                                                                    |        |             |         |                                                  |              |                 |                                                           |             | $\sim$                    |                             |                | 1            |              |   |
| 10   | 0                                                                                                    |        |             |         |                                                  |              |                 |                                                           |             |                           |                             |                | ]            |              |   |
| 11   | 0                                                                                                    |        |             |         |                                                  |              |                 |                                                           |             |                           |                             |                |              |              |   |
| 12   |                                                                                                    |        |             |         |                                                  |              |                 |                                                           |             |                           |                             |                | ERREUR cais  | 220 000      |   |
| 14   | 0                                                                                                    | -      |             |         |                                                  |              |                 |                                                           |             | ¦ď                        | -                           |                | moins perçu  | 230 600      |   |
| 15   | 0                                                                                                    |        |             |         |                                                  |              |                 |                                                           |             |                           |                             |                | Observations |              |   |
| 16   | 0                                                                                                    |        |             |         |                                                  |              |                 |                                                           |             |                           |                             |                |              |              |   |
| 17   | 0                                                                                                    |        |             |         |                                                  |              |                 |                                                           |             |                           |                             |                |              |              |   |
| 18   |                                                                                                    | _      |             |         |                                                  |              |                 |                                                           |             |                           |                             |                | -            |              |   |
| 20   |                                                                                                    | -+     |             |         |                                                  |              |                 |                                                           |             |                           |                             |                | 1            |              |   |
| 21   | Ō                                                                                                    |        |             |         |                                                  |              |                 |                                                           |             |                           |                             |                | 1            |              |   |
| 22   | 0                                                                                                    |        |             |         |                                                  |              |                 |                                                           |             |                           |                             |                |              |              |   |
| 23   |                                                                                                    |        |             |         |                                                  |              |                 |                                                           |             |                           |                             |                | -            |              |   |
| 25   | 0                                                                                                    | -      |             |         |                                                  | <u> </u>     |                 |                                                           |             |                           |                             |                |              |              |   |
| 26 0 | 0 10                                                                                                    | 11/00  |             |         | sommes déposées à la banque                      | 0            |                 | 0                                                         |             |                           | 0                           |                |              |              |   |
| 27 0 | 02 0                                                                                                    | 11/00  |             |         | sommes déposées à la banque                      | 0            |                 | 0                                                         |             |                           | 0                           |                | ]            |              |   |
| 28 0 | 03 0                                                                                                    | 11100  |             |         | sommes déposées à la banque                      | 0            |                 | 0                                                         |             |                           | 0                           |                |              |              |   |
| 29 1 | <1 0                                                                                                    | 11100  |             |         | sommes retirées de la banque                     | 0            | 0               |                                                           |             |                           |                             | 0              |              |              |   |
| 31 F | R3 0                                                                                                    | 1100   |             |         | sommes retirées de la banque                     | 0            | 0               |                                                           |             |                           |                             | 0              |              |              |   |
| 32   | R3 07/00 Isommes retires de la banque 0 0   REPORT DES OPERATIONS PORTEES SUR LES LIGNES COMPLEMENTAIRES 0 0 0 |        |             |         |                                                  |              |                 |                                                           |             |                           |                             |                |              |              |   |
| 4 4  | ( ) >   \Journal 2013 / Pages complémentaires / Les Ventes "V" /   <                                           |        |             |         |                                                  |              |                 |                                                           |             |                           |                             |                |              |              |   |
| Prêt |                                                                                                    |        |             |         |                                                  |              |                 |                                                           |             |                           |                             |                |              | NUM          |   |
| 赶 Dé | Émarr                                                                                                    | er     | 🗀 BAMIS     | iΑ      | Microsoft Excel - JOU                            | 1 Notice o   | 'utilisation du | ıtab                                                      |             |                           | 1                           | £ 🔏 🗃 🤇        | 2) 🗞 🌒 🖏     | 21:5         | 7 |

Autres saisies incorrectes

Le tableur dispose d'autres messages d'alerte comme dans le schéma 5 ci-dessous :

Les opérations saisies en lignes 1 et 3 sont valides dans la mesure où la saisie des sorties de fonds est correcte, cependant les montants des dépenses enregistrées dépassent ceux des soldes. Des messages d'alerte apparaissent (ellipses rouges) et vous invitent à corriger vos saisies.

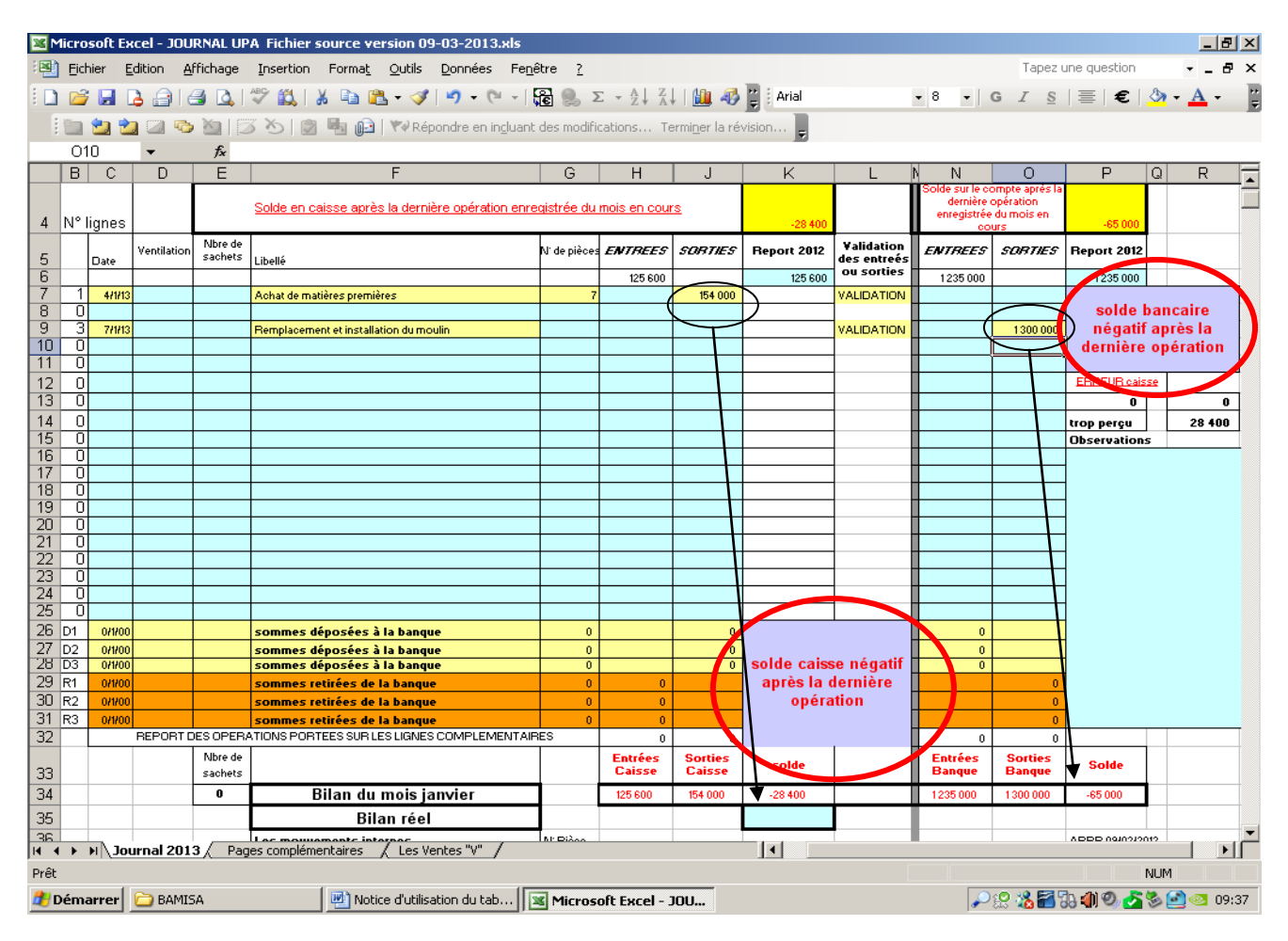

## En conclusion :

La saisie d'une opération est correcte si, et seulement si, le message « VALIDATION » apparaît dans la colonne L ; tout autre message indique une erreur de saisie

#### Les mouvements internes ; dépôt ou retrait de fonds.

Observons le schéma 6 ci-dessous (entrées caisse 125 600 entrée banque 2 458 000) et déposons à la banque 100 000 FCFA (opération possible aucun message d'erreur n'apparaît car le solde en caisse était préalablement suffisant). On renseigne les cellules repérées par les ellipses rouges. Les informations saisies (date 04/01/2013 et montant déposé 100 000 FCFA) se reportent automatiquement dans le tableau comme l'indiquent les flèches. Le fonctionnement est identique pour les retraits.

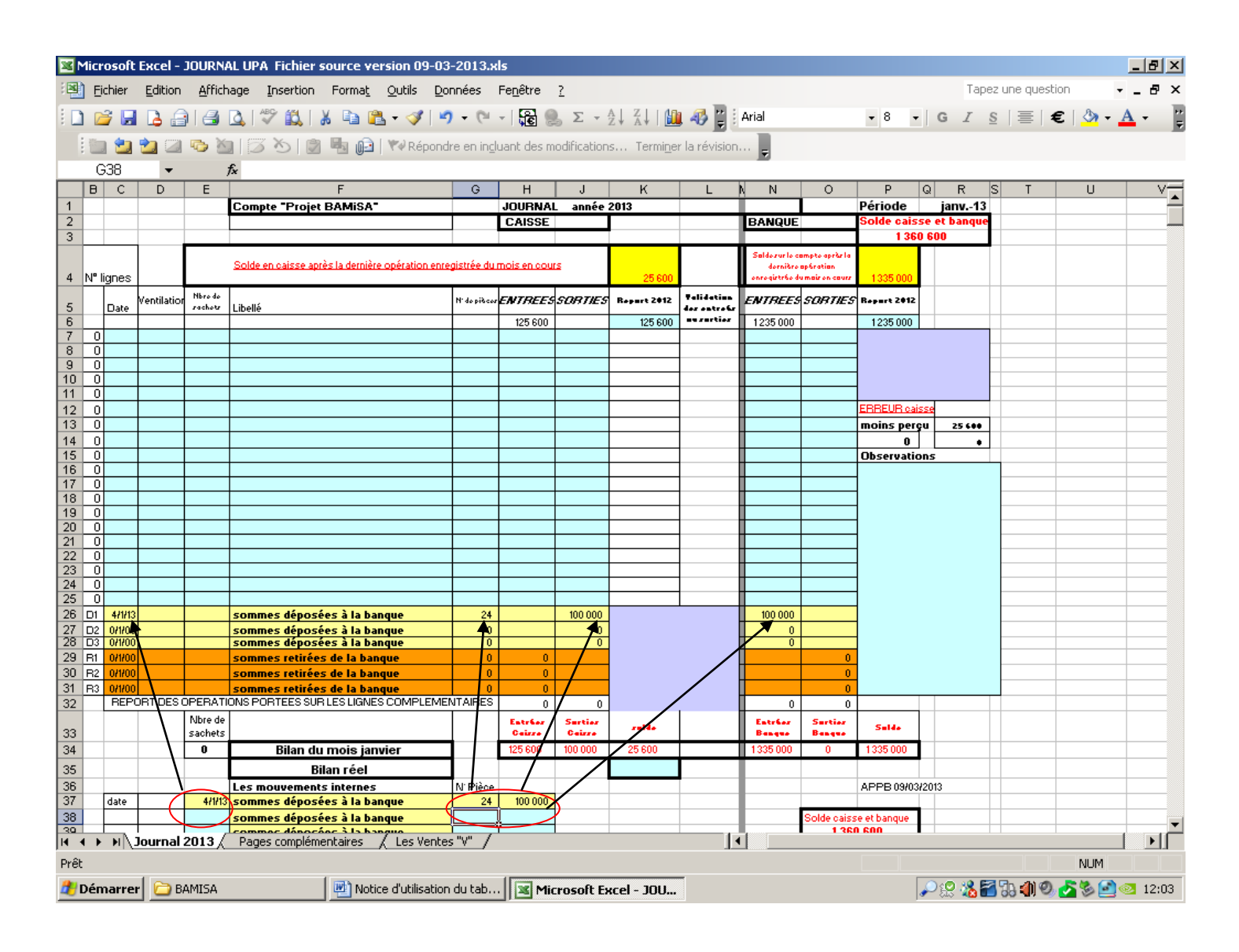

## Pages complémentaires

En cas de nécessité vous pourrez être amené à utiliser les pages complémentaires. En effet les pages mensuelles de la feuille de calcul « journal 2013 » ne comportent chacune que 19 lignes de saisies.

Vous retrouverez dans les « pages complémentaires » les mêmes règles de saisies et les mêmes messages que nous avons décrits dans le « journal 2013 », voir ci-dessous le schéma 7 (présentant une saisie correcte) et le schéma 8 qui vous indique le report de ces saisies sur la page principale « journal 2013 »

| Micr                                                                          | osoft                 | Excel -            | JOURNA              | LUPA Fi                | chier source version 09-0                                                  | 3-2013.                                | яls                                                     |                                         |                        |              |                                 |                            |                             |                 |                             |                                 | _ 8                              | ×        |
|-------------------------------------------------------------------------------|-----------------------|--------------------|---------------------|------------------------|----------------------------------------------------------------------------|----------------------------------------|---------------------------------------------------------|-----------------------------------------|------------------------|--------------|---------------------------------|----------------------------|-----------------------------|-----------------|-----------------------------|---------------------------------|----------------------------------|----------|
|                                                                               | chier<br>🌮 🔛          | Edition            | Affich              | age Ins<br>🏊 💞         | ertion Forma <u>t O</u> utils []<br>🔼   👗 🗈 🍞 🕶 🍼                          | onnées<br>🤈 🗸 (°                       | Fe <u>n</u> être                                        | <u>2</u><br>S.Σ.                        | • <b>≙</b> ↓           | Z↓ (         | u 🧈 🗋                           | Arial                      |                             | • 8             | Tape                        | z une question<br>S   🖀   €   . | ₽<br>3> - <u>A</u> -             | ×        |
| 1                                                                             |                       | 2                  |                     | n 🛛 🕅                  | >   🏂 🖏 🕼   🕬 Répor                                                        | dre en in                              | cluant des                                              | modificati                              | ons                    | Termi        | er la révisio                   | on 📮                       |                             |                 |                             |                                 | _                                | T        |
| F                                                                             | 14<br>B               |                    | ;<br>D              | £⊊<br>∣E               | F                                                                          |                                        |                                                         | G                                       |                        | H            | 1                               | J                          | K                           | L               | M N                         | 0 P                             | Q                                | F        |
| 1                                                                             |                       |                    |                     |                        | JANVIER                                                                    |                                        |                                                         |                                         |                        |              |                                 |                            |                             |                 |                             |                                 |                                  |          |
|                                                                               |                       |                    |                     | Lign                   | es complémentaires janv                                                    | ier 2013                               | }                                                       |                                         |                        | CAR          | SSE                             |                            |                             |                 | BANQUE                      | Solde Cais                      | :56                              |          |
| 2<br>N°                                                                       |                       | Date               |                     | vendus                 |                                                                            |                                        |                                                         | N' de<br>pièce                          | ENT                    | BEES         | SORTIES                         | Contrôle                   | Validation<br>des entrée    | S ENT           |                             | s                               | 165 600                          |          |
| 3 lig<br>4                                                                    | nes<br>20             | 25/1               | Ventilation<br>V    | donnés<br>80           | Libellé<br>Vente de sachets disposairexxxxx                                |                                        |                                                         | s<br>24                                 |                        | 40 000       | <u>\</u>                        | libellé                    | et sorties                  |                 |                             |                                 |                                  |          |
| 5                                                                             | 21<br>0               | 26/1               |                     |                        | Règlement téléphone                                                        |                                        |                                                         | 26                                      | $\left  \right\rangle$ | $\checkmark$ | )                               |                            | VALIDATION                  | J               | 34 400                      |                                 |                                  |          |
| 7                                                                             | 0                     |                    |                     |                        |                                                                            |                                        |                                                         |                                         | $\square$              |              |                                 |                            |                             |                 | $\rightarrow$               |                                 |                                  |          |
| 9                                                                             | 0                     |                    |                     |                        |                                                                            |                                        |                                                         |                                         |                        |              |                                 |                            |                             |                 |                             |                                 |                                  |          |
| 11 12                                                                         | U<br>0                |                    |                     |                        |                                                                            |                                        |                                                         |                                         |                        |              |                                 |                            |                             |                 |                             |                                 |                                  |          |
| 13                                                                            | 0                     |                    |                     |                        |                                                                            |                                        |                                                         |                                         |                        |              |                                 |                            |                             |                 |                             | Solde<br>banque                 | 1 200 600                        |          |
| 15                                                                            | 0<br>0                |                    |                     |                        |                                                                            |                                        |                                                         |                                         |                        |              |                                 |                            |                             |                 |                             |                                 |                                  |          |
| 17                                                                            | 0                     |                    |                     |                        |                                                                            |                                        |                                                         |                                         |                        |              |                                 |                            |                             |                 |                             | _                               |                                  |          |
| 20                                                                            | 0                     |                    |                     |                        |                                                                            |                                        |                                                         |                                         |                        |              |                                 |                            |                             |                 |                             |                                 |                                  |          |
| 22                                                                            | 0                     |                    |                     |                        |                                                                            |                                        |                                                         |                                         |                        |              |                                 |                            |                             |                 |                             |                                 |                                  |          |
| 23                                                                            | 0                     |                    |                     |                        |                                                                            |                                        |                                                         | $\pm 1$                                 |                        |              |                                 |                            |                             |                 |                             |                                 |                                  | -        |
| 26                                                                            | 0                     |                    |                     |                        |                                                                            |                                        |                                                         | $\pm 1$                                 |                        |              |                                 |                            |                             |                 |                             | APPB 09/                        | 03/2013                          |          |
| 28                                                                            | 0                     |                    |                     |                        |                                                                            |                                        |                                                         | =                                       |                        |              |                                 |                            |                             |                 |                             |                                 |                                  |          |
| 30                                                                            | Ő                     |                    |                     |                        |                                                                            |                                        | -                                                       |                                         |                        |              |                                 |                            |                             |                 |                             |                                 |                                  | -        |
| I4 4 ►<br>Prêt                                                                | • I                   | Journal            | <u>2013 </u>        | ages cor               | n <b>plémentaires</b> 🔬 Les Vent                                           | es "V" /                               |                                                         |                                         |                        |              |                                 |                            |                             |                 | 1                           |                                 |                                  |          |
| 🏄 Dén                                                                         | harrer                | · 🗀 E              | AMISA               |                        | Notice d'utilisation                                                       | in du tab                              | 🗷 M                                                     | licrosoft                               | Excel                  | i - Jou.     | 🥖 Lea                           | cture d'un m               | iessage                     |                 | ≁ 🕄 🚵 🗃                     | <b> </b> 73; 41) 🔍 🍝 (          | 3:3 💽 💽 🗞                        | 38       |
| Micr<br>Micr<br>0<br>0<br>0<br>0<br>0<br>0<br>0<br>0<br>0<br>0<br>0<br>0<br>0 | osoft<br>chier<br>3 🛃 | Excel -<br>Edition | DOURN               | ALUPAF<br>nageIns      | ichier source version 09-<br>ertion Forma <u>t</u> Qutils<br>🚉   X 🗈 🔁 V 🟈 | 03-201<br>Données<br>9 - (<br>indre en | 3.xls<br>Fe <u>n</u> êtro<br>  <b>Çe</b><br>ingluant de | e <u>?</u><br>β <b>Σ</b><br>es hodifica | ▼ A<br>Z<br>ations.    | ↓ Z↓<br>Terr | 🛄 🛷 ]<br>ni <u>n</u> er la révi | ision                      |                             |                 | T.<br>3 •   G <i>I</i>      | apez une questio<br>§   ≣   €   | <br>nn<br>  <u></u> ⊘ - <u>A</u> | ₽×<br>₽× |
| E                                                                             | 37                    | -                  | -                   | fx                     | -                                                                          |                                        |                                                         | 1.                                      |                        |              |                                 |                            |                             |                 |                             | -                               |                                  |          |
| 1                                                                             | U                     | U                  | E                   | Compte "P              | ⊦<br>rojet BAMi\$A*                                                        | G                                      | JOURNAL                                                 | Jannée 2                                | :013                   | К            | L                               | P N                        | F                           | Périqde         | janv13                      |                                 | v                                |          |
| 3                                                                             |                       |                    | _                   |                        |                                                                            |                                        | CAISSE                                                  | 1                                       |                        |              |                                 | DANEOL                     |                             | 1 36            | 6 200                       |                                 |                                  |          |
| 4 Nº 1                                                                        | gnes                  |                    | 2                   | Solde en cais          | se après la dernière opération en                                          | egistrée du                            | i mois en co                                            | <u>115</u>                              |                        | 165 600      |                                 | dorniàre<br>onregistrée de | ap6ration<br>smair on cours | 1200 600        |                             |                                 |                                  |          |
| 5                                                                             | Date                  | Ventilatio         | n Nbrodo<br>sachotr | Libellé                |                                                                            | N' do pièco                            | ENTREES                                                 | SORTIES                                 | Rape                   | 195 600      | Validation<br>dar<br>antraŭr ou | ENTREES                    | <i>SGRTIES</i> R            | 1925 000        |                             |                                 |                                  |          |
| 7 0                                                                           |                       |                    |                     |                        |                                                                            |                                        |                                                         |                                         |                        | 125 000      |                                 | 1205000                    |                             | 1               |                             |                                 |                                  | $\mp$    |
| 9 0<br>10 0                                                                   |                       |                    |                     |                        |                                                                            |                                        |                                                         |                                         |                        |              |                                 |                            |                             |                 |                             |                                 |                                  | _        |
| 12 0<br>13 0                                                                  |                       |                    |                     |                        |                                                                            |                                        |                                                         |                                         |                        |              |                                 |                            |                             | ERREUR ca       | 225                         |                                 |                                  | _        |
| 14 0<br>15 0                                                                  |                       |                    |                     |                        |                                                                            |                                        |                                                         |                                         |                        |              |                                 |                            |                             | 0<br>Ibservatio | •                           |                                 |                                  | 4        |
| 16 0<br>17 0                                                                  |                       |                    |                     |                        |                                                                            |                                        |                                                         |                                         |                        |              |                                 |                            |                             |                 |                             |                                 |                                  |          |
| 18 0<br>19 0<br>20 0                                                          |                       |                    |                     |                        |                                                                            |                                        |                                                         |                                         |                        |              |                                 |                            |                             |                 | -                           |                                 |                                  | _        |
| 21 0<br>22 0                                                                  |                       |                    |                     |                        |                                                                            |                                        |                                                         |                                         |                        |              |                                 |                            |                             |                 |                             |                                 |                                  |          |
| 23 0<br>24 0                                                                  |                       |                    |                     |                        |                                                                            |                                        |                                                         |                                         |                        |              |                                 |                            |                             |                 |                             |                                 |                                  | _        |
| 26 D1                                                                         | 0/1/00                |                    |                     | sonnes dé<br>sonnes dé | posées à la banque<br>posées à la banque                                   | 0                                      |                                                         | 0                                       |                        |              |                                 | 0                          |                             |                 | -                           |                                 |                                  | _        |
| 28 D3<br>29 R1                                                                | 0/1/00                |                    |                     | sommes dé<br>sommes re | posées à la banque<br>tirées de la banque                                  | 0                                      | 0                                                       | 0                                       |                        |              |                                 | 0                          | 0                           |                 |                             |                                 |                                  | -        |
| 30 R2<br>31 R3                                                                | 0/1/00                |                    |                     | sommes re<br>sommes re | tirées de la banque<br>tirées de la banque                                 | 0                                      |                                                         |                                         |                        |              |                                 |                            |                             |                 |                             |                                 |                                  | _        |
| 32                                                                            |                       | REPORT D           | Nbre de             | IONS PORTE             | ES SOR LES LIGNES COMPLEMENT                                               | VIRES                                  | 40 000                                                  | ) 0<br>Sertier<br>Geirre                |                        | alda         |                                 | 0<br>Estrior<br>Basers     | 34 400                      | Sulde           |                             |                                 |                                  |          |
| 34                                                                            |                       |                    | 0                   | В                      | ilan du mois janvier                                                       |                                        | 165 600                                                 | 0                                       | 165                    | 5 600        |                                 | 1235 000                   | 34 400                      | 1200 600        |                             |                                 |                                  | $\pm$    |
| 35                                                                            |                       |                    |                     | Les moure              | Bilan réel<br>nents internes                                               | N' Pièce                               |                                                         |                                         |                        |              |                                 |                            | A                           | PPB 09/03       | 2013                        |                                 |                                  | _        |
| 37                                                                            | date                  |                    |                     | sonnes dé<br>sonnes dé | posées à la banque<br>posées à la banque<br>posées à la banque             |                                        |                                                         |                                         |                        |              |                                 |                            | Solde caisse et             | banque          |                             |                                 |                                  | $\pm$    |
| 41                                                                            | date                  |                    |                     | sommes de              | posees a la banque<br>tirées de la banque                                  |                                        |                                                         |                                         |                        |              |                                 | Solde                      | corrigé                     |                 |                             |                                 |                                  | ≠.       |
|                                                                               | H/3                   | Journa             | 2013                | Pages c                | omplémentaires / Les Ver                                                   | ntes "V"                               | /                                                       |                                         | 1                      |              |                                 |                            |                             |                 |                             |                                 |                                  | ١Ē       |
| Prét                                                                          | harre                 | r  👝 i             | BAMISA              |                        | Motice d'utilicat                                                          | ion du ta                              | h                                                       | Microsof                                | t Euro                 | el - 10      | u <i>(</i>                      | Lecture d'un               | n message -                 | 1               |                             | 🚰 🔂 🎒 Ø .                       | NUM                              | 13:41    |
|                                                                               |                       |                    |                     |                        |                                                                            |                                        |                                                         | 11030                                   | C CAL                  |              |                                 |                            |                             |                 | <b>σ</b> −" δ13 " <b>4€</b> | 00 🖬 🧐                          |                                  | -0.11    |

# APP BAMiSA®

Les erreurs de saisies font l'objet de messages d'alerte identiques à ceux rencontrés dans la feuille « journal 2013 ». Le schéma 9 en est l'illustration Schéma 9

| 1   | Micros       | oft Ex       | kcel - JO   | URNAL I                        | UPA Fichier s       | ource version 0            | 9-03-2013.xl    | s                   |               |                  |                     |                                         |         |          |              |              |         | _ 8 ×        |
|-----|--------------|--------------|-------------|--------------------------------|---------------------|----------------------------|-----------------|---------------------|---------------|------------------|---------------------|-----------------------------------------|---------|----------|--------------|--------------|---------|--------------|
| :2  | <u> </u>     | ier <u>E</u> | Edition y   | <u>A</u> ffichage              | e <u>I</u> nsertion | Forma <u>t O</u> utils     | <u>D</u> onnées | Fe <u>n</u> êt      | re <u>?</u>   |                  |                     |                                         |         |          | Тар          | ez une que:  | stion   | - 8 ×        |
| 1   | ) 🞽          |              | ا 🔒 🕹       | a 🗅                            | ABC 🛍 🛛             | ¥ 🗈 🖺 • 🛷                  | 19 - (1         | -   58              | Σ 🧶 🖻         | - A  Z <br>ZV AV | 1 🛄 🦧               | 🔋 🔋 Arial                               |         | • 8      | - G I        | <u>s</u> ∣≣∣ | €   🌦 - | <u>A</u> - 🚆 |
|     | : iiiiii i   | <b>e</b> n 🔿 | a 🛛 🛛       | s Xa I                         | 3 X B               | 🖏 😥 l 🐶 Réi                | pondre en inclu | uant d              | les modificat | ions Ter         | rminer la re        | évision                                 |         |          |              |              |         |              |
|     | E15          | <b></b> -    | -           | fx                             |                     |                            | _               |                     |               |                  | _                   | Ŧ                                       |         |          |              |              |         |              |
|     | В            | С            | D           | E                              |                     | F                          |                 | G                   | Н             | I                | J                   | K L                                     | . M     | N        | 0 P          | Q            | R S     |              |
|     |              |              |             |                                | JANVIER             |                            |                 |                     |               |                  |                     |                                         |         |          |              |              |         | -            |
| 1   |              |              |             |                                |                     |                            |                 |                     |               |                  |                     |                                         |         |          |              |              |         |              |
| 2   |              |              |             | Ligi                           | nes complémer       | ntaires janvier 2013       | i               |                     | CAI           | SSE              |                     |                                         | BAN     | QUE      | Solde Caisse | -22 980      |         |              |
| 3   | ligne<br>s   | Date         | Ventilatior | sachets<br>vendus ou<br>donnés | Libellé             |                            |                 | N' de<br>pièce<br>s | ENTREES       | SORTIES          | Contrôle<br>libellé | Validation<br>des entrées<br>et sorties | ENTREES | SORTIES  |              |              |         |              |
| 4   | 20           | 4/1          | ۷           | 40                             | vente de sache      | ts dispensairexxxxx        |                 | 14                  | 20 000        | 20 000           |                     |                                         |         |          |              |              |         |              |
| 5   | 0            | 7/1          |             |                                | - (                 | I:-                        |                 | 17                  |               | 24 580           | oubli libellé       | VALIDATION                              |         |          | eolde caies  | o nárotif    |         |              |
| 7   | 22           | 10/1         |             |                                | achat de matéri     | iin<br>aux de construction |                 | 17                  | (             | 124 000          |                     | VALIDATION                              |         | 1300 000 | après la d   | lernière     |         |              |
| 8   | 0            |              |             |                                |                     |                            |                 |                     |               |                  |                     |                                         |         |          | opéra        | tion         |         |              |
| 9   | 0            |              |             |                                |                     |                            |                 |                     |               |                  |                     |                                         |         |          | enregi       | strée        |         |              |
| 10  | 0            |              |             |                                |                     |                            |                 |                     |               |                  |                     |                                         |         | <u> </u> | LT           |              |         |              |
| 12  | 0            |              |             |                                |                     |                            |                 |                     |               |                  |                     |                                         |         |          | N            | -            |         |              |
| 13  | 0            |              |             |                                |                     |                            |                 |                     |               |                  |                     |                                         |         |          | Solde        |              |         |              |
| 14  | 0            |              |             |                                |                     |                            |                 |                     |               |                  |                     |                                         |         |          | banque       | -65 000      |         |              |
| 15  | 0            |              |             |                                |                     |                            |                 |                     |               |                  |                     |                                         |         |          |              |              | I       |              |
| 16  | 0            |              |             |                                |                     |                            |                 | Ĺ                   |               |                  |                     |                                         |         |          |              |              |         |              |
| 17  | 0            |              |             |                                |                     |                            |                 |                     |               |                  |                     |                                         |         |          | solde bang   | ue nératif   |         |              |
| 19  | 0            |              |             |                                |                     |                            |                 |                     |               |                  |                     |                                         |         |          | après la c   | lernière     |         |              |
| 20  | 0            |              |             |                                |                     |                            |                 |                     |               |                  |                     |                                         |         |          | opéra        | tion         |         |              |
| 21  | 0            |              |             |                                |                     |                            |                 |                     |               |                  |                     |                                         |         |          | enregi       | strée        |         |              |
| 22  | 0            |              |             |                                |                     |                            |                 |                     |               |                  |                     |                                         |         |          | -            |              |         |              |
| 23  |              |              |             |                                |                     |                            |                 |                     |               |                  |                     |                                         |         |          |              |              |         |              |
| 25  | 0            |              |             |                                |                     |                            |                 |                     |               |                  |                     |                                         |         |          |              |              |         |              |
| 26  | 0            |              |             |                                |                     |                            |                 |                     |               |                  |                     |                                         |         |          | APPB 09/03/2 | 2013         |         |              |
| 27  | 0            |              |             |                                |                     |                            |                 |                     |               |                  |                     |                                         |         |          |              |              |         |              |
| 20  |              |              |             |                                |                     |                            |                 |                     |               |                  |                     |                                         |         |          |              |              |         |              |
| 30  | 0            |              |             |                                |                     |                            |                 |                     |               |                  |                     |                                         |         |          |              |              |         |              |
| 31  |              |              |             |                                |                     |                            |                 |                     |               |                  |                     |                                         |         |          |              |              |         |              |
| 33  | Repor        |              |             |                                |                     |                            |                 |                     |               |                  |                     |                                         |         |          |              |              |         |              |
| 34  | t            |              |             |                                | FEVRIER             |                            |                 |                     |               |                  |                     |                                         |         |          |              |              |         |              |
| 25  | 19           |              |             | Ligi                           | nes complémer       | ntaires février 2013       |                 |                     | CAI           | SSE              | l                   |                                         | BAN     | QUE      | Solde Caisse |              |         |              |
| H   | 4 <b>}</b> ) | H \]0        | ournal 201  | 3 <u>}</u> Pag                 | jes complén         | i <b>entaires</b> / Les V  | entes "V" /     |                     |               |                  |                     |                                         |         |          |              |              |         |              |
| Prê | t            |              |             |                                |                     |                            |                 |                     |               |                  |                     |                                         |         |          |              |              | NUM     |              |
|     | Déma         | rrer         | 🗀 BAMI      | ISA                            |                     | Notice d'utilis            | ation du tab…   |                     | Microsof      | Excel - J        | OU                  |                                         |         |          | P:2 🔏        | 2 73 4) 4    | ) 🛃 🗞 🧾 | 07 19:07     |

Ligne 20 : la saisie des entrées ou sorties caisse ou banque n'est pas correcte car le message de validation n'apparaît pas.

Les 3 opérations suivantes comportent un message de validation des entrées ou sorties mais :

\*L'opération du 07/01 correspondant à une sortie caisse de 24 580 FCFA ne comporte pas de libellé ce qui ne génère pas de N° de ligne.

\*L'opération décrite ligne 22 présente une sortie caisse de 124 000 FCFA ce qui entraîne un solde caisse négatif.

\*L'opération ligne 23 entraîne un solde en banque négatif.

Ces 3 dernières opérations doivent faire l'objet d'une correction.

## PASSAGE D'UN MOIS A UN AUTRE

Le schéma 10 nous montre la comptabilité du mois de janvier. Pour ce mois, seule la page principale (feuille de calcul « journal 2013 ») est saisie.

Schéma 10

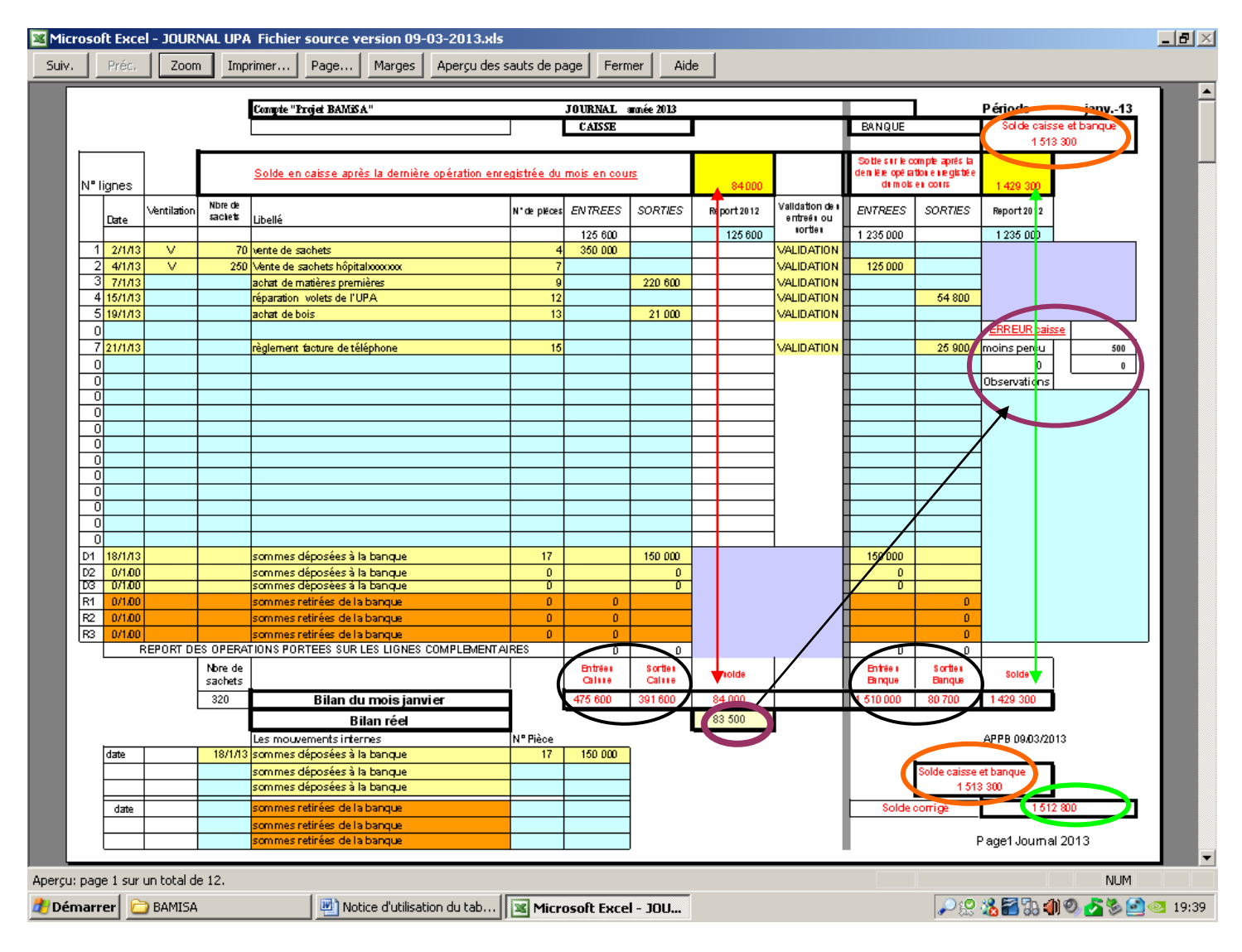

Pour ce mois, 7 lignes de calculs ont été saisies.

Les zones limitées par les ellipses noires nous renseignent sur les totaux des entrées et sorties en caisse ou en banque. La flèche double rouge indique le solde en caisse, la flèche double verte indique le solde en banque. Les zones limitées par les ellipses orange donnent le solde général : caisse <u>et</u> banque

## Comment passer au mois suivant ?

Il faut réaliser 2 opérations, ;

1) vérifier sa caisse et porter dans la case bilan réel le solde caisse <u>constaté</u> en fin de mois.

Dans l'exemple proposé, le solde théorique est de 84 000 FCFA. Nous constatons en caisse un solde réel de 83 500 FCFA (zone limitée par l'ellipse prune) la flèche noire nous renvoie vers la zone (ellipse prune) signalant : une erreur de caisse et un moins perçu de 500 FCFA. L'utilisateur est invité à rechercher l'erreur et à apporter une correction dans son tableau. En cas de recherche infructueuse, l'utilisateur apporte toute explication dans le tableau observation afin de valider le bilan caisse réel. Le tableur recalcule un solde corrigé (ellipse verte ) en tenant compte de l'erreur. La saisie de la cellule (bilan réel) permettra le report en février 2013 de toutes les entrées sorties caisse ou banque du mois de janvier. Le schéma 11 vous montre comment s'effectuent ces reports. Comme un moins perçu était enregistré, le report « sorties caisse » en février 2013 est majoré du montant du moins perçu. Dans le cas d'un trop perçu, le report « entrées caisse » du mois suivant est majoré du montant du trop perçu.

Alain Bellemere 16/03/2013

|          | 1icro | osoft I | Excel - J   | OURNAL             | . UPA Fichier s      | source version 09-03-20:              | l 3.xls             |              |           |      |                       |                           |                         |                                |              |        |               |       | _   | . 8 × |
|----------|-------|---------|-------------|--------------------|----------------------|---------------------------------------|---------------------|--------------|-----------|------|-----------------------|---------------------------|-------------------------|--------------------------------|--------------|--------|---------------|-------|-----|-------|
| : 🗷      | Eid   | :hier   | Edition     | <u>A</u> fficha    | ge <u>I</u> nsertion | Forma <u>t O</u> utils <u>D</u> onnée | s Fe <u>n</u> é     | tre <u>?</u> |           |      |                       |                           |                         |                                |              | Тар    | iez une ques  | tion  | · - | . 8 × |
| 8.0      | P     | 2 🛄     |             |                    | A   ABC 654   A      | X 🗈 🙈 + 🛷 🖉 -                         | 0                   | a 🔍          | Σ - Al    | ΖŢ   | ( An 🔊 )              | ** E Arial                |                         | <b>•</b> 8                     | - G          | T      | s =           | €   🏷 | - A | - 12  |
| -        | 200   |         |             |                    |                      |                                       | - 14                |              | ¥         | 17.4 |                       |                           |                         |                                |              |        |               | -     | _   | Ę     |
|          |       |         |             | • <u> </u>         |                      | 📲 🛯 🖃 🖓 Repondre en                   | i in <u>c</u> luant | des modif    | ications  | Terr | mi <u>n</u> er la rev | ision                     |                         |                                |              |        |               |       |     |       |
|          | К     | 36      | -           | fx.                | e                    |                                       |                     |              |           |      |                       |                           |                         |                                |              |        |               |       |     |       |
|          | B     | C       | D           | E                  |                      | F                                     | G                   | Н            | J         |      | К                     | L                         | N N                     | 0                              | P            | Q      | R             | S T   |     |       |
| 28       | D3    | 0/1/00  |             |                    | sommes depos         | sees a la banque                      | 0                   |              |           |      |                       |                           | 0                       |                                |              |        |               |       |     |       |
| 30       | B2    | 0/1/00  |             |                    | sommes retirée       | es de la banque                       | 0                   |              | <u></u>   |      |                       |                           |                         | 0                              |              |        |               |       |     |       |
| 31       | R3    | 0/1/00  |             |                    | sommes retirée       | es de la banque                       | 0                   |              | )         |      |                       |                           |                         | Ő                              |              |        |               |       |     |       |
| 32       |       | RE      | PORT DES    | OPERAT             | IONS PORTEES S       | UR LES LIGNES COMPLEMENT              | AIRES               | (            | ) 1       | )    |                       |                           | 0                       | 0                              |              |        |               |       |     |       |
|          |       |         |             | Nbre de            |                      |                                       |                     | Entrées      | Sorties   |      | solde                 |                           | Entrées                 | Sorties                        | Solde        |        |               |       |     |       |
| 33       |       |         |             | sachets            | Pilan                | du maia ianuiar                       |                     | Caisse       | Caisse    | +-   | 04.000                |                           | Banque                  | Banque                         | 1 400 000    |        |               | -     | _   |       |
| 34       |       |         |             | 320                | blight               |                                       |                     | 470 600      | 331600    |      | 83 500                |                           | 1010 000                | 00700                          | 1423 300     |        |               |       | _   |       |
| 35       |       |         |             |                    |                      | Blian reel                            |                     |              |           |      | 4                     |                           |                         |                                |              |        |               |       |     |       |
| 30       |       | date    |             | 18/1/13            | Les mouvemen         | sées à la banque                      | IN Piece<br>17      | 50.000       | 1         |      |                       | -                         |                         |                                | APPB 0970    | 9201.  | 5             | -     | _   |       |
| 38       |       |         |             | 1011110            | sommes dépos         | sées à la banque                      |                     |              |           | -    |                       |                           |                         | Solde caise                    | se et banque |        |               |       |     |       |
| 39       |       |         |             |                    | sommes dépos         | sées à la banque                      |                     |              |           |      |                       |                           |                         | 1 5                            | 3 300        |        |               |       |     |       |
| 41       |       | date    |             |                    | sommes retirée       | es de la banque                       |                     |              |           |      |                       |                           | Sold                    | corrigé                        | 1            | 512 80 | 00            | 1     |     |       |
| 42       |       |         |             |                    | sommes retirée       | es de la banque                       |                     |              |           |      |                       |                           |                         |                                |              |        |               |       |     |       |
| 43       |       |         |             |                    | sommes retiré        | es de la banque                       |                     |              |           |      |                       |                           |                         |                                |              |        |               |       |     |       |
| 44       |       |         |             |                    | Compte "Proje        | et BAMiSA"                            |                     | JOURNA       | L anné    | 2013 |                       |                           |                         |                                | Période      |        | févr13        |       |     |       |
| 46       |       |         |             |                    |                      |                                       |                     | CAISSE       |           |      |                       |                           | BANQUE                  | :                              | Solde cai    | sse    | et banque     |       |     |       |
| 47       |       |         |             |                    |                      |                                       |                     | _            |           | -    |                       |                           |                         |                                | 15           | 12 81  | 00            |       |     |       |
|          |       |         |             |                    | Solde en caisse      | après la dernière opération enreg     | istrée du m         | ois en cour  | s -       |      |                       |                           | Solde sur le<br>dernièr | compte aprés la<br>2 opération | 0            |        |               |       |     |       |
| 48       | N° li | gnes    |             |                    |                      |                                       |                     |              |           |      | 83 500                |                           | enregistrée             | lu mois en cours               | ° 1429 300   | _      |               |       |     |       |
| 10       |       |         | Ventilation | Nbre de<br>sachets | 1.05 - 112           |                                       | N' de pièces        | ENTREE       | S SORT    | S Re | oort jaavier          | Validation<br>des entreés | ENTREE                  | s sorties                      | Р Верс       | rt ja  | <b>N</b> Tier |       |     |       |
| 50       |       | Date    |             |                    | Libelle              | REPORT                                |                     | 475 600      | 392 10    |      | 83 500                | ou sorties                | 1 510 000               | 80 700                         | 1429 300     | 1      |               | 1     |     |       |
| 51       | 0     |         |             |                    |                      |                                       |                     |              |           |      |                       |                           |                         |                                |              |        |               |       |     |       |
| 52       | 0     |         |             |                    |                      |                                       |                     |              |           |      |                       |                           |                         |                                |              |        |               |       |     |       |
| 53       | 0     |         |             |                    |                      |                                       |                     |              | _         |      |                       |                           |                         |                                | -            |        | _             | _     |     |       |
| 54       | 0     |         |             |                    |                      |                                       |                     |              | _         |      |                       |                           |                         |                                | -            |        | -             |       | _   |       |
| 56       | 0     |         |             |                    |                      |                                       |                     |              |           |      |                       |                           | -                       |                                | ERREURica    | isse   |               |       |     |       |
| 57       | 0     |         |             |                    |                      |                                       |                     |              |           |      |                       |                           |                         |                                | moins percu  | T      | 83 500        |       |     |       |
| 58       | 0     |         |             |                    |                      |                                       |                     |              |           |      |                       |                           |                         |                                | 0            |        | 0             |       |     |       |
| 59       | 0     |         |             |                    |                      |                                       |                     |              |           |      |                       |                           |                         |                                | Observati    | ons    |               |       |     |       |
| 60       | 0     |         |             |                    |                      |                                       |                     |              |           |      |                       |                           |                         |                                | -            |        |               |       |     |       |
| 61       | 0     |         |             |                    |                      |                                       |                     |              |           | -    |                       |                           |                         |                                | -            |        |               |       | _   |       |
| 63       | 0     |         |             |                    |                      |                                       |                     |              |           | -    |                       |                           |                         |                                | -            |        |               |       |     |       |
| 64       | Ő     |         |             |                    |                      |                                       |                     |              |           |      |                       |                           |                         |                                | 1            |        |               |       |     |       |
| 65       | 0     |         |             |                    |                      |                                       |                     |              |           |      |                       |                           |                         |                                |              |        |               |       |     | -     |
| H -      | •     | N/J     | ournal 2    | 013                | Pages compléme       | entaires 🏒 Les Ventes "V"             |                     |              |           |      |                       |                           |                         |                                |              |        |               |       |     |       |
| Prêt     |       |         |             |                    |                      |                                       |                     |              |           |      |                       |                           |                         |                                |              |        |               | NUN   | 1   |       |
| <b>#</b> | )ém   | arrer   | 🔁 BA        | MISA               |                      | 👜 Notice d'utilisation du t           | ab                  | Micros       | oft Excel | - 30 | U                     |                           |                         |                                | P 🔛          | 8      | 27. (1) 0     | ) 🛃 🍆 | 90  | 21:28 |

2) le passage au mois suivant vous oblige à reporter dans la cellule limitée par l'ellipse rose le numéro de la dernière ligne saisie le mois précédent soit dans la feuille « journal 2013 » soit dans la feuille « pages complémentaires ». Si la dernière ligne saisie en janvier porte le numéro 10, celui-ci doit être reporté sur la page février 2013 (feuille de calcul « journal 2013 » ) dans la cellule B50. La saisie de la première opération en février génèrera une ligne d'écriture affectée du numéro 11, comme le montre le schéma 12 ci dessous

|              | M<br>Sel | icrosof      | : Excel - J | JOURNAL  | UPA Fichier source version 09-03-201              | l3.xls              |               |                                        |                  |             |                                       |                              |                       | Essas une quest           | tinn.     |       |
|--------------|----------|--------------|-------------|----------|---------------------------------------------------|---------------------|---------------|----------------------------------------|------------------|-------------|---------------------------------------|------------------------------|-----------------------|---------------------------|-----------|-------|
|              |          | Eichier      | Faicion     | Arricha  | ge Insertion Forma <u>c</u> Qualis Donnee         | s relle             | stre <u>r</u> |                                        |                  |             |                                       |                              |                       | apez une queso            | .ion -    | - " _ |
|              |          | 😂 🖬          | 🖪 🚍         | 🗃 🛛      | ኔ   ॐ 🚉   👗 🗈 🖺 • 🕩   🤊 •                         | CH -                | έ 🔍 Σ         | $= \frac{A}{Z} \downarrow \frac{Z}{A}$ | 1 🛍 🥠            | Arial       |                                       | • 8                          | - G /                 | §  ≣   •                  | E   🦄 - 🛓 | A - 🗒 |
|              |          | in 🔁         | 2 🖾         | 🔁 🖄      | 🗇 🏷   📄 🔩 🔂   💖 Répondre er                       | n in <u>c</u> luant | des modific   | ations                                 | lerminer la révi | ision 🖕     |                                       |                              |                       |                           |           |       |
| - 6          |          | H52          | -           | fx       |                                                   |                     | -             | Somme auto                             | omatique         |             |                                       |                              |                       |                           |           |       |
|              |          | B C          | D           | E        | F                                                 | G                   | Н             | J                                      | К                | L )         | N N                                   | 0                            | Р                     | Q R S                     | T         | U     |
|              | 22       | 0            |             |          |                                                   | <b></b>             | L             |                                        |                  |             |                                       |                              | -                     |                           |           |       |
| - H          | 23       | 0            |             | -        |                                                   |                     |               |                                        |                  |             |                                       |                              | 1                     |                           |           |       |
|              | 25       | 0            |             |          |                                                   |                     |               |                                        |                  |             |                                       |                              | 1                     |                           |           |       |
|              | 26 [     | D1 18/1/1    | 13          |          | sommes déposées à la banque                       | 17                  |               | 150 000                                |                  |             | 150 000                               |                              |                       |                           |           |       |
| - H          | 27 [     | 22 0/1/0     | 0           |          | sommes déposées à la banque                       | 0                   | <b> </b>      | 0                                      |                  | -           | 0                                     |                              | -                     |                           | l         |       |
| - 1          | 29 F     | 31 0/1/0     | 0           |          | sommes retirées de la banque                      | 0                   | 0             | - ů                                    |                  |             | , , , , , , , , , , , , , , , , , , , | 0                            |                       |                           |           |       |
|              | 30 F     | R2 0/1/0     | 0           |          | sommes retirées de la banque                      | 0                   | 0             |                                        |                  |             |                                       | 0                            |                       |                           |           |       |
| - H          | 31 F     | 3 0/1/0      |             | S OREBAT | sommes retirées de la banque                      |                     | 0             | <u> </u>                               | 4                |             |                                       | 0                            |                       |                           | 4         |       |
| - 1          | 52       |              | EFORT DE    | Nbre de  | IONS PORTEES SON LES EIGNES COMPLEMENT            | AINES               | Entrier       | Sertier                                |                  |             | Entrier                               | Sortiac                      |                       |                           | -         |       |
| - 1          | 33       |              |             | sachets  |                                                   | 1                   | Caisse        | Caisse                                 | solde            |             | Banque                                | Banque                       | Solde                 |                           |           |       |
|              | 34       |              |             | 320      | Bilan du mois janvier                             |                     | 475 600       | 391600                                 | 84 000           |             | 1 510 000                             | 80 700                       | 1429 300              |                           |           |       |
|              | 35       |              |             |          | Bilan réel                                        |                     |               |                                        | 84 500           |             |                                       |                              |                       |                           |           |       |
|              | 36       |              |             |          | Les mouvements internes                           | N' Pièce            |               |                                        |                  |             |                                       |                              | APPB 09/03/2          | 2013                      |           |       |
|              | 37       | date         | -           | 18/1/13  | sommes déposées à la banque                       | 17                  | 150 000       |                                        |                  |             |                                       | Soldo opico                  | t at hongue           |                           |           |       |
|              | 39       |              | +           |          | sommes deposées à la banque                       | <b>—</b>            |               |                                        |                  |             |                                       | 50ide carss<br>1 51          | a et banque<br>3 300  |                           |           |       |
| Ē            | 41       | date         | +           | -        | sommes retirées de la banque                      |                     |               |                                        |                  |             | Solde                                 | corrigé                      | 151                   | 3 800                     |           |       |
|              | 42       |              | -           | -        | sommes retirées de la banque                      |                     |               |                                        |                  |             |                                       |                              |                       |                           |           |       |
|              | 43       |              |             |          | sommes retirées de la banque                      |                     |               |                                        |                  |             |                                       |                              | 2 (alada              |                           | <b></b>   |       |
|              | 44       |              |             |          | Compte "Projet BAMISA"                            |                     | JOURNAL       | . annee∠                               | 013              |             | DANOUE                                |                              | Periode<br>Colda cair | Tevr13                    |           |       |
|              | 46       |              |             |          |                                                   |                     | CAISSE        |                                        |                  |             | BANGOL                                |                              | 157                   | 3 800                     |           |       |
|              |          |              | 1           |          |                                                   |                     | <u>.</u>      | 1                                      |                  |             | Solde sur le c                        | ompte après la               |                       |                           |           |       |
|              | 48 1     | lianes       |             |          | Solde en caisse après la dernière opération enreg | istrée du m         | jois en cours |                                        | 144 500          |             | dernière<br>enregistrée du            | opération<br>1 mois en cours | 1429.200              |                           |           |       |
| - H          | 40 1     |              |             | Nbre de  |                                                   |                     |               |                                        | 144 500          | M. P. 4. P  |                                       |                              | 1423 300              |                           |           |       |
| $\downarrow$ | 49       | Date         | Ventilation | sachets  | Libellé                                           | N' de pièce:        | ENTREES       | SORTIES                                | Report janvier   | des entreés | ENTREES                               | SORTIES                      | Report                | : janvier                 |           |       |
|              | 50       | 10           |             |          | REPORT                                            |                     | 476 100       | 391 600                                | 84 500           | ou sorties  | 1 510 000                             | 80 700                       | 1429 300              |                           |           |       |
|              | 51       | 11 4/2/1     | 3           | 120      | Vente de sachets dispensairexxxxx                 | 17                  | 60 000        | 1                                      | '                | VALIDATION  |                                       |                              | -                     |                           |           |       |
|              | 53       | <del>#</del> | 1           |          |                                                   |                     | ¦;            | <b>†</b>                               |                  |             |                                       |                              | 1                     |                           |           |       |
|              | 54       | Ō            |             |          |                                                   |                     |               |                                        |                  |             |                                       |                              | 1                     |                           |           |       |
|              | 55       | 0            |             |          |                                                   |                     |               |                                        |                  |             |                                       |                              | CODEUD                |                           |           |       |
| H            | 56       | -            |             |          |                                                   |                     |               |                                        | ļ'               |             |                                       |                              | ERREUR cais           | <u>58</u>                 |           |       |
|              | 58       | 0            |             |          |                                                   |                     |               |                                        |                  |             |                                       |                              | moins perça<br>0      | 144 500                   | +         |       |
|              | 59       | ō            |             |          |                                                   | ,                   |               |                                        |                  |             |                                       |                              | Observatio            | ns                        | 1         |       |
| _ [t         | <b>.</b> | ► H          | Journal 2   | 2013     | Pages complémentaires / Les Ventes "V"            | _                   |               |                                        |                  |             |                                       |                              |                       |                           |           |       |
| 1            | Prêt     |              |             |          |                                                   |                     |               |                                        |                  |             |                                       |                              |                       |                           | NUM       |       |
|              | 赶 D      | émarre       | er 🗀 BA     | AMISA    | Notice d'utilisation du t                         | ab                  | Microso       | oft Excel -                            | JOU              |             |                                       |                              | P 🕄 🕻                 | <mark>, 23</mark> 33 41 Q | s 🔁 🖏 🔁   | 22:11 |

## En conclusion :

2 opérations sont nécessaires pour passer d'un mois à un autre :

1) saisie du bilan caisse réel

2) report du N° de ligne de la dernière opération du mois précédent

## LES VENTES « V »

Cette feuille présentée en 12 pages chacune réservée à un mois de l'année est en lecture seule. Aucune saisie n'est possible. Toute opération saisie dans les feuilles « journal 2013 » ou « Pages complémentaires » dont la ventilation porte la référence V est automatiquement reportée dans la feuille des ventes. Dans l'exemple cidessous, toutes les ventes du mois de janvier saisies dans la feuille « journal 2013 » sont automatiquement reportées dans la feuille des ventes.

Les schémas 13 14 vous montrent comment s'opèrent les reports automatiques.

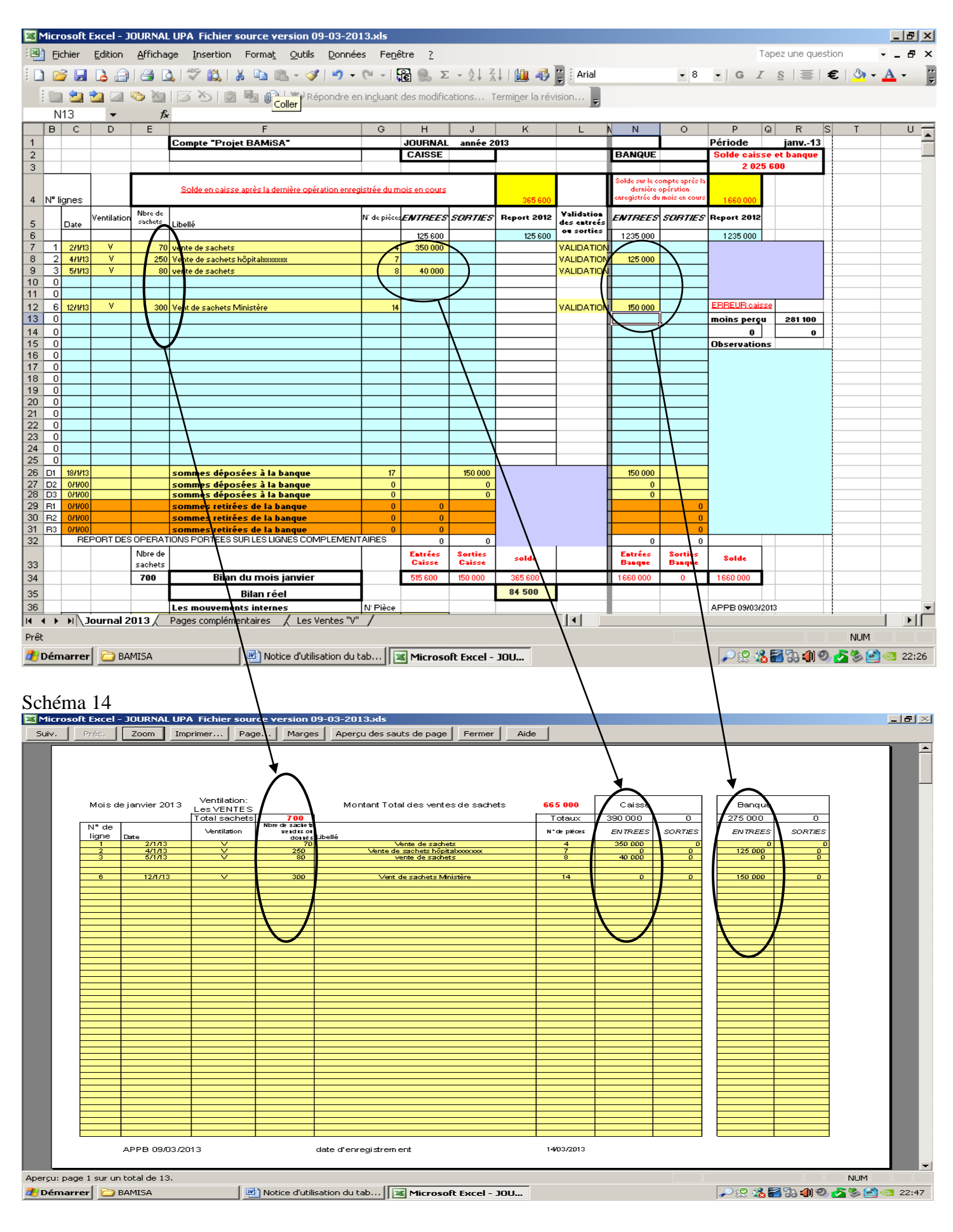

APP BAMiSA®

Auteur

Alain Bellemere 16/03/2013

Ci-dessous la 13 ème page de la feuille « les ventes « V ». Cette feuille présente le bilan annuel des ventes

| Microsof     | t Exc   | el - J | OURNA    | L UPA Fich                     | er source                       | version 09                       | -03-2013.xls       |           |              |      |                                   |             |              | _       | <del>B</del> × |
|--------------|---------|--------|----------|--------------------------------|---------------------------------|----------------------------------|--------------------|-----------|--------------|------|-----------------------------------|-------------|--------------|---------|----------------|
| Suiv.        | Préc.   |        | Zoom     | Imprimer.                      | . Page.                         | . Marges                         | Aperçu des saut    | s de page | Fermer       | Aide |                                   |             |              |         |                |
|              |         |        |          | Nomk<br>Monta<br>Caiss<br>Bang | re de sach<br>nt total de:<br>e | Bil.<br>ets produits<br>s ventes | an annuel des vent |           |              |      | 700<br>665 00<br>390 00<br>275 00 |             |              |         |                |
| Aperçu: page | e 13 su | ur un  | total de | 13.                            | 1                               |                                  |                    |           |              |      |                                   |             | - 4 <b>-</b> |         |                |
| 🥂 Démarre    | er [    | ) BA   | MISA     |                                | <u>m</u>                        | lotice d'utilisa                 | tion du tab        | Microsof  | t Excel - JO | )U   |                                   | -   🔑 🔀 🛣 🛅 | 135 🌒 🕲 🔽    | S 🖸 💿 : | 23:00          |

Ce tableur s'enrichira par la suite de feuilles spécialisées (journal des matières premières par exemple), mais il conservera son architecture d'origine avec la feuille principale « journal 2013".